## **Compensation:** Manage Team Compensation

#### **About the Compensation Worklet**

Managers use the Compensation worklet to request One-Time Payments for staff and assign Differential Positions. There is also a wealth of compensation-related reports at the manager's disposal.

#### View Compensation via the Compensation Worklet

From the Compensation worklet, click the **Details** >> button. A compensation report displays information for employees.

| Above Q                                                                      | Above Q4                                                                                                    |                               |                                                                     |                                                                  |                                             |                                                                            | Pedro Santiago                                                  |                                                                 |                                                                                          |                               |           |
|------------------------------------------------------------------------------|----------------------------------------------------------------------------------------------------|-------------------------------|---------------------------------------------------------------------|------------------------------------------------------------------|---------------------------------------------|----------------------------------------------------------------------------|-----------------------------------------------------------------|-----------------------------------------------------------------|------------------------------------------------------------------------------------------|-------------------------------|-----------|
| Above Q                                                                      | Above Q4                                                                                                    |                               |                                                                     |                                                                  |                                             |                                                                            | Julie Bowles                                                    |                                                                 |                                                                                          |                               |           |
| Above Q                                                                      | Above Q4                                                                                                    |                               |                                                                     |                                                                  |                                             |                                                                            |                                                                 | Robert Hsing                                                    |                                                                                          |                               |           |
|                                                                              |                                                                                                    |                               |                                                                     |                                                                  | Details >:                                  | >                                                                          |                                                                 |                                                                 |                                                                                          |                               |           |
|                                                                              |                                                                                                    |                               |                                                                     |                                                                  |                                             |                                                                            |                                                                 |                                                                 |                                                                                          |                               |           |
|                                                                              |                                                                                                    |                               |                                                                     |                                                                  |                                             |                                                                            |                                                                 |                                                                 |                                                                                          |                               |           |
|                                                                              |                                                                                                    |                               |                                                                     |                                                                  |                                             |                                                                            |                                                                 |                                                                 |                                                                                          |                               |           |
| ect Repor                                                                    | ts Compensa                                                                                                    | ition Sumi                    | mary 🚥                                                              |                                                                  | ↓                                           |                                                                            |                                                                 |                                                                 |                                                                                          |                               | XII       |
| ect Repor                                                                    | ts Compensa                                                                                                    | ition Sumi                    | mary 🚥                                                              |                                                                  | ¥                                           |                                                                            |                                                                 | À                                                               |                                                                                          | a y h                         |           |
| eot Report                                                                   | ts Compensa                                                                                                    | requency                      | Total Base<br>Pay                                                   | Total Pay                                                        | Currency                                    | Pay Range<br>Minimum                                                       | Pay Range<br>Midpoint                                           | Pay Range<br>Maximum                                            | Primary<br>Compensation<br>Basis                                                         | Pay Range<br>Minimum          | Pay<br>Mi |
| ect Report<br>tems<br>Employee<br>Betty Liu                                  | Position<br>Director, Payroll<br>Operations - Betty<br>Liu                                                                                                    | Frequency<br>Annual           | Total Base<br>Pay<br>138,006.79                                     | <b>Total Pay</b><br>138,006.79                                   | Currency<br>USD                             | Pay Range<br>Minimum<br>105,000.00                                         | Pay Range<br>Midpoint<br>125,000.00                             | Pay Range<br>Maximum<br>145,000.00                              | Primary<br>Compensation<br>Basis<br>156,807.47                                           | Pay Range<br>Minimum          | Pay<br>Mi |
| ect Report<br>tems<br>Employee<br>Betty Liu<br>Henry Lynch                   | Position<br>Position<br>Director, Payroll<br>Operations - Betty<br>Liu<br>Director, Payroll<br>Operations -<br>Henry Lynch                                                                                    | Frequency<br>Annual<br>Annual | Total Base<br>Pay<br>138,006.79<br>138,010.10<br>98,395.68          | Total Pay<br>138,006.79<br>138,010.10<br>98,395.68               | Currency<br>USD<br>USD<br>CAD<br>USD        | Pey Range<br>Minimum<br>105,000.00<br>95,000.00<br>67,731.20               | Pay Range<br>Midpoint<br>125,000.00<br>125,000.00<br>69,120.00  | Pay Range<br>Maximum<br>145,000.00<br>1155,000.00<br>110,508.80 | Primary<br>Compensation<br>Basis<br>156,807.47<br>158,824.51<br>113,235.52               | Pay Range<br>Minimum<br>0     | Pay       |
| Employee<br>Employee<br>Betty Liu<br>Henry Lynch<br>Jacqueline<br>Desjardins | Position<br>Position<br>Director, Payroll<br>Operations - Setty<br>Lu<br>Director, Payroll<br>Operations -<br>Henry Lynch<br>Henry Lynch<br>Director,<br>Recruiting<br>Services -<br>Jacqueline<br>Desjardins | Frequency<br>Annual<br>Annual | Total Base   Pay   138,006.79   138,010.10   98,956.88   143,443.28 | Total Pay<br>138,006.79<br>138,010.10<br>98,395.68<br>143,443.28 | Currency<br>USD<br>USD<br>CAD<br>USD<br>USD | Pey Range<br>Minimum<br>105,000.00<br>95,000.00<br>67,731.20<br>105,000.00 | Pay Range<br>Midpoint<br>125,000.00<br>125,000.00<br>125,000.00 | Pay Range<br>Maximum<br>145,000.00<br>155,000.00<br>145,000.00  | Primary<br>Compensation<br>Basis<br>156,807.47<br>158,824.51<br>113,225.52<br>162,787.61 | PeyRange<br>Minimum<br>0<br>0 | PayMi     |

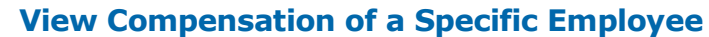

From the My Team worklet:

- **1.** Select the employee.
- **2.** Click the **Compensation** tab on the employee's profile page.

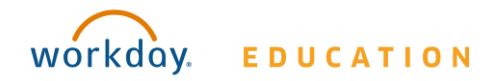

# **Compensation:** Manage Team Compensation

### Manager

### **Request a One-Time Bonus for a Direct Report**

From My Team worklet:

- 1. Click the employee's **Related Actions**.
- 2. Select Compensation > Request One-Time Payment.
- 3. Enter the Effective Date and One-Time Payment Plan reason.
- **4.** Click **OK**. The Payment Details display, allowing you to make changes and provide additional information if needed.
- 5. Click Submit.

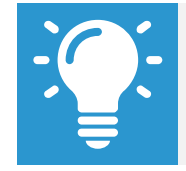

Note: The Amount field auto-populates with a default value, based on the One-Time Payment Plan selected. You can modify the default amount, but additional approvals are required.

| Request One-Time Payment |                                                 |  |  |  |  |  |  |  |  |
|--------------------------|-------------------------------------------------|--|--|--|--|--|--|--|--|
| Effective Date *         | MM / DD / YYYY                                  |  |  |  |  |  |  |  |  |
| Employee *               | × Arron Afflalo (40002) ∷                       |  |  |  |  |  |  |  |  |
| One-Time Payment Plan ★  | × Stipend (Union)                               |  |  |  |  |  |  |  |  |
|                          | search                                          |  |  |  |  |  |  |  |  |
|                          | ← All Plans                                     |  |  |  |  |  |  |  |  |
|                          | Oversized Class - Nurses/Service Providers      |  |  |  |  |  |  |  |  |
|                          | O PEAC                                          |  |  |  |  |  |  |  |  |
|                          | O Performance Compensation                      |  |  |  |  |  |  |  |  |
|                          | O Pre-Season Coach                              |  |  |  |  |  |  |  |  |
|                          | Senior Professional Educator<br>License (\$800) |  |  |  |  |  |  |  |  |
|                          | Stipend (Non Union)                             |  |  |  |  |  |  |  |  |
|                          | Stipend (Union)                                 |  |  |  |  |  |  |  |  |
|                          | Student Activity Stipend                        |  |  |  |  |  |  |  |  |

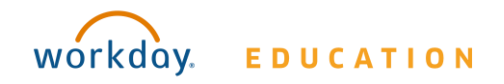